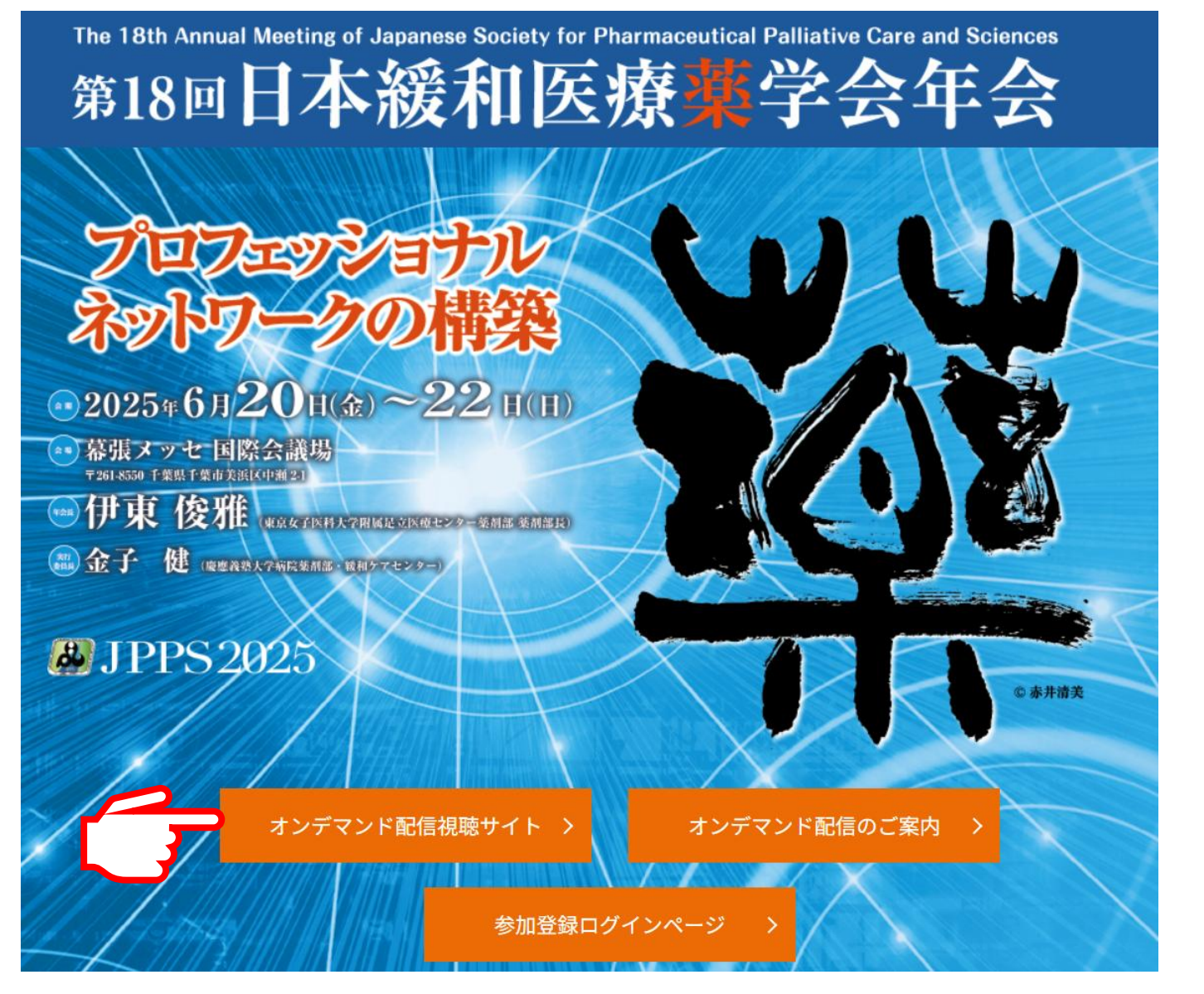

7月2週目より本学会年会のトップ ページに【オンデマンド配信 視聴 サイト】のボタンを設置いたしま す。【オンデマンド配信 視聴サイ ト】のボタンをクリックしてくだ さい。

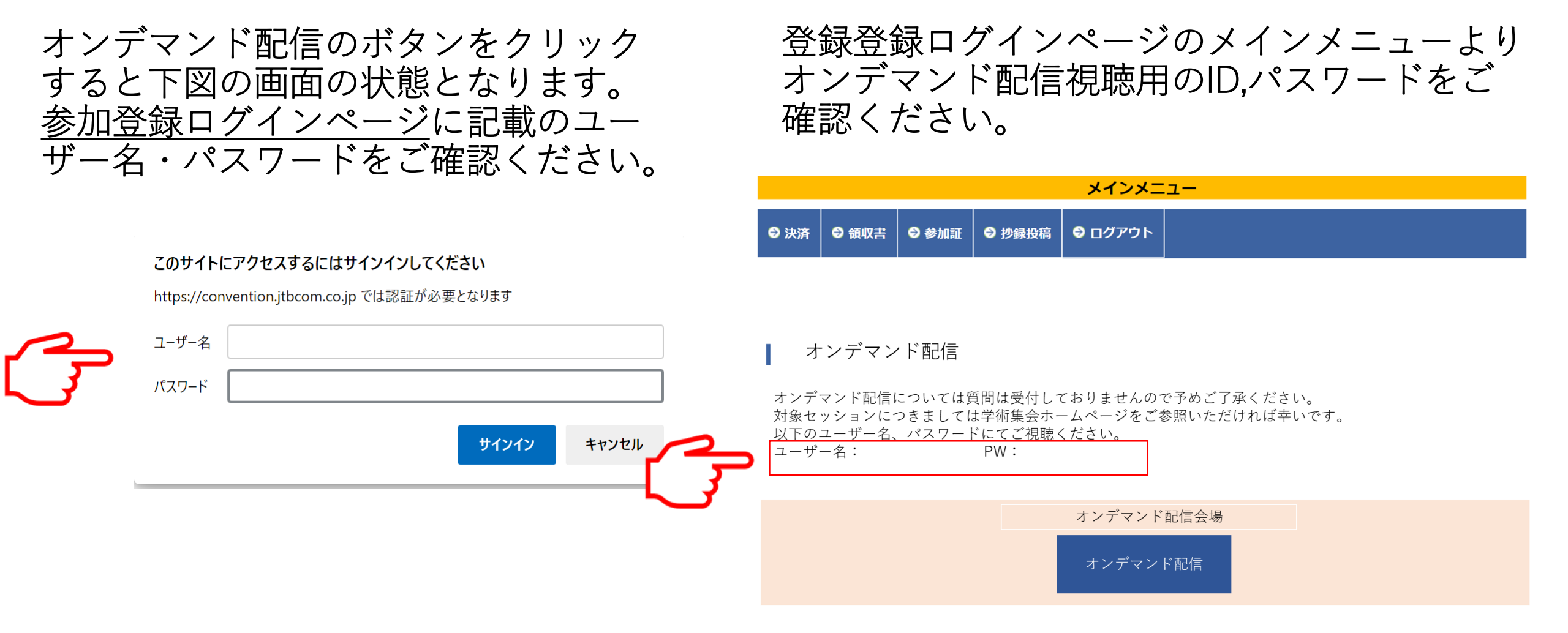

## オンデマンド配信視聴サイト

対象セッション

Tips オンデマンド配信

 Tips 11
 動画の閲覧はこちらから>

 腹水、胸水、悪液質

「動画の閲覧はこちらから」をクリック し閲覧画面へ進んでください。